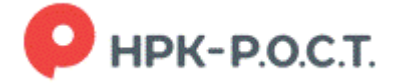

# Инструкция для акционеров и докладчиков, участвующих в дистанционных заседаниях с применением видеоконференцсвязи

## 1. Технические требования и подготовка

Применяемые устройства

- Компьютер или ноутбук с веб-камерой и микрофоном.
- Планшет или смартфон.

Рекомендуется использовать последние версии Google Chrome, Mozilla Firefox, Opera, Safari или Microsoft Edge

Обратите внимание, что мобильное приложение Акционер.online в настоящий момент не поддерживает видеоконференцсвязь, поэтому для участия в таких собраниях используйте браузер.

Необходимо обеспечить стабильную скорость соединения от 10 Мбит/с и выше для видео.

## 2. Вход в личный кабинет

Войдите в свой личный кабинет акционера по ссылке <u>https://lk.rrost.ru/</u> или перейдя на главной странице сайта регистратора АО «НРК-Р.О.С.Т.» по ссылке Личный кабинет акционера в нижнем левом углу страницы. Для входа используйте свой логин и пароль или учетную запись на Госуслугах.

Убедитесь, что у вас есть доступ к ЛК заранее. При необходимости (в том числе для представителей юридических лиц) пройдите регистрацию в офисе регистратора и получите логин и временный пароль.

## 3. Участие в заседании

Для участия в заседании Вам необходимо перейти в раздел «Голосование» и выбрать заседание общего собрания акционеров Вашего Общества.

| 💼 Портфаль    | • Операции        | <ul> <li>Запросы</li> </ul> | 👩 Онлайн-офис | • Информация     | О Голосования   | е 🎍 Уведомления | Обратная связь |
|---------------|-------------------|-----------------------------|---------------|------------------|-----------------|-----------------|----------------|
| Текущие       | собрани           | ия Арх                      | ив собрани    | ий               |                 |                 |                |
| Общество      |                   | Дата собрания               | Дата списка   | Форма проведения | Статус собрания |                 |                |
| Собрания акци | онерных общест    | в                           |               |                  |                 |                 |                |
| ISI Anaros    | ерное общество "Х | r-                          |               | 20.03.2025       | 11.00.2026      | Cotipanie       | Идёт собрание  |

## Рис. 1. Список собраний

Если Вы являетесь клиентом номинального держателя (осуществляете хранение ценных бумаг в депозитарии), Вам необходимо предварительно убедиться, что номинальный держатель предоставил Регистратору информацию, подтверждающую Ваше право на участие в заседании.

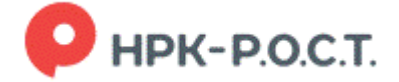

Досрочное голосование.

В случае если Вы хотите принять участие в досрочном голосовании, Вы в период времени, отведенный для досрочного голосования, выбираете нужный вопрос Повестки дня, определяетесь с Вариантом голосования и голосуете за этот вариант. По окончании голосования по всем вопросам дня Вам необходимо подписать бюллетень для голосования.

В случае если вы обладаете (являетесь представителем владельца) более чем одним пакетом акций для голосования, Вам необходимо выбрать один из пакетов, а после окончания голосования этим пакетом вернуться на экран назад и повторить процедуру.

3.2. Подключение к трансляции очного заседания

Просим Вас соблюдать конфиденциальность информации, полученной в ходе участия в очной части заседания. Для этого необходимо ограничить доступ к трансляции лиц, не являющихся акционерами общества, не осуществлять запись и фото экрана.

В случае если Вы хотите принять участие в очном голосовании, Вам необходимо зайти в Личный кабинет после начала регистрации. После выбора заседания собрания акционеров Вашего Общества и пакета акций для голосования (если их более одного), Вы попадаете на экран, в верхней части которого расположен плеер для голосования. Если вы пользуетесь мобильными устройствами, обратите внимание: на устройствах с небольшим экраном плеер может быть не виден сразу. В этом случае прокрутите страницу вниз до места, где расположен плеер.

В период времени, отведенный для регистрации (времени начала регистрации до окончания обсуждения последнего вопроса повестки дня) Вы должны зарегистрироваться для участия в голосовании.

Кнопка регистрации расположена под плеером, предназначенным для трансляции и чатом, предназначенным для общения с организаторами заседания. Регистрация займет некоторое время, но не более 2 мин.

Если вы пользуетесь мобильными устройствами, обратите внимание: на устройствах с небольшим экраном плеер может быть не виден сразу. В этом случае прокрутите страницу вниз до места, где расположен плеер, чтобы начать просмотр трансляции.

В случае если вы обладаете (являетесь представителем владельца) более чем одним пакетом акций для голосования, для регистрации Вам необходимо выбрать один из пакетов, а после окончания голосования этим пакетом вернуться на экран назад и повторить процедуру регистрации.

| читионерное ооп                                                                                                    | Lected A                                            |
|----------------------------------------------------------------------------------------------------|-----------------------------------------------------|
| татус собрания                                                                                                    | Идёт собрание                                       |
| татус акционера                                                                                                    | Вы сможете голосовать после регистрации на собрание |
| пороринции о собра                                                                                                    | Here (hokasatis)                                    |
|                                                                                                    |                                                     |
| The second second s | (Enclosed)                                          |

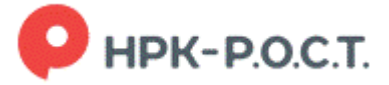

| ▶ 40                      | P HPP<br>P.O.                              | ¢<br>С.Т.                |
|---------------------------|--------------------------------------------|--------------------------|
| Osnails sar               | r                                          |                          |
|                           | 17.00.0020 16:01<br>Ответ на копрос        | добрый данны             |
|                           | Baue CDODupsine                            | >                        |
| Матерналы                 | и собранию                                 |                          |
| Материалы                 | к собранию                                 |                          |
| Акционер                  |                                            |                          |
| Тестовый Те<br>Количество | вет Тостовим<br>в вищий: 90                |                          |
| Dotrocetore               | подраниться на собрание                    |                          |
| повестка д                | Tenin .                                    |                          |
| Беллетень                 | Me T                                       |                          |
| Ni songaca                | Формулировка вопросе                       | Голосования / результаты |
| 1                         | Одобрение крутной сделии.                  |                          |
| Бюллетень                 | Hc2                                        |                          |
| Hi sonpoca                | Фермулировни вопроса                       | Гопосование / результаты |
|                           | steroane Angenna 6 Litroearen 2 Costeinare |                          |

Рис. 2. Карточка собрания

Трансляция запустится автоматически после начала заседания. Если по какой-то причине трансляция не запустилась, нажмите кнопку воспроизведения.

Сразу под плеером находится чат, в котором можно:

- Задавать вопросы организаторам заседания и направлять обращения.
- Читать ответы и объявления, предназначенные для Вас и/или для всех участников голосования.

Ваши сообщения видят только Вы и организаторы. В ходе заседания к Вам могут поступать сообщения, адресованные всем участникам дистанционного заседания.

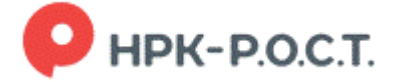

Если вопрос связан с повесткой дня, укажите это в тексте сообщения, чтобы его могли своевременно рассмотреть. При этом не забывайте указать, к какому именно вопросу повестки дня он относится и кому адресован.

На заданный вопрос Вам могут ответить в чате или устно. Если в ходе заседания будет задано слишком много вопросов, чтобы успеть ответить на них в ходе заседания, то Вам могут ответить на вопрос после заседания.

Текст своего вопроса/обращения излагайте по возможности кратко. Трансляция заседания и работа чата прекратится после закрытия заседания.

### Действия при остановке трансляции

В ходе заседания у Вас может внезапно прерваться трансляция. Такое прерывание может быть связано с недостаточной пропускной способностью Интернета, подключенного к Вашему устройству или особенностями используемого Вами устройства и его системного программного обеспечения. Для устранения проблемы перечитайте веб-станицу, на которой ведется трансляция или нажмите на кнопку воспроизведения в нижней части плеера трансляции.

### 3.4. Голосование

Акционеры одновременно с просмотром заседания могут проголосовать на заседании по всем вопросам Повестки дня, заполнив электронные бюллетени. Для этого необходимо прокрутить страницу вниз и ниже кнопки регистрации в списке вопросов Повестки дня проголосовать в обычном режиме - выбрать нужный вопрос Повестки дня, определиться с Вариантом голосования и проголосовать за этот вариант. По окончании голосования по всем вопросам дня Вам необходимо подписать бюллетень для голосования.

| Акционер                                                             |                                                                                       |                                                                                         |
|----------------------------------------------------------------------|---------------------------------------------------------------------------------------|-----------------------------------------------------------------------------------------|
| Тестовый Те                                                          | ст Тестович                                                                           |                                                                                         |
| Количество                                                           | акций: 2 501                                                                          |                                                                                         |
| Терейти к в                                                          | ыбору пакета для голосования                                                          |                                                                                         |
| <sup>•</sup> егистрация                                              | на собрание пройдена.                                                                 |                                                                                         |
| овестка лия                                                          |                                                                                       |                                                                                         |
| Повестка д                                                           | កេ                                                                                    | Подписать и отправить бюллетени                                                         |
| Повестка ді<br>Бюллетень<br>№ вопроса                                | ня<br>№1<br>Формулировка вопроса                                                      | Подлисать и отправить бюллетени<br>Голосование / результать                             |
| Повестка ди<br>Бюллетень<br>№ вопроса<br>1                           | ия<br>№1<br>Формулировка вопроса<br>Одобрение крупной сделки.                         | Подписать и отправить бюллетени<br>Голосование / результать<br>Голосовать               |
| Повестка ди<br>Бюллетень<br>№ вопроса<br>1<br>Бюллетень              | ЯР<br>№1<br>Формулировка вопроса<br>Одобрение крупной сделки.<br>№2                   | Подписать и отправить бюллетени<br>Голосование / результать<br>Голосовать               |
| Повестка ди<br>5юллетень<br>№ вопроса<br>1<br>5юллетень<br>№ вопроса | ИЯ<br>Формулировка вопроса<br>Одобрение крупной сделки.<br>№2<br>Формулировка вопроса | Подписать и отправить бюллетени<br>Голосование / результать<br>Голосование / результать |

10:30 Регистрация на собрание открыта 11:00 Собрание открыто

## Рис. 3. Вопросы повестки дня в карточке собрания

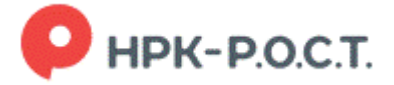

Полезные ссылки:

Рекомендации по безопасному использованию электронных сервисов

Сведения о личном кабинете акционера и подключении к нему

Переход к выступлению в качестве докладчика

1. Если Вам предоставляется слово, Вы получите уведомление или приглашение в интерфейсе личного кабинета. Вам необходимо принять приглашение.

После того, как организатор предоставит Вам слово, плеер трансляции сменится интерфейсом видеоконференцсвязи для выступающего.

| Видептроналиции собрания |                          |
|--------------------------|--------------------------|
|                          |                          |
| 1.54                     |                          |
|                          | Вас приглашает выступить |
|                          | Блок А. А.               |
|                          | AO "X"                   |
|                          | Отклонить 📞 Принять      |
|                          |                          |
|                          |                          |
|                          |                          |
|                          |                          |
|                          |                          |
| (b) 40                   |                          |
| Barpacett Interpretation |                          |

Рис. 4. Приглашение принять участие в качестве докладчика

2. На Вашем экране появится окно предварительной настройки, где вы можете выбрать камеру и микрофон.

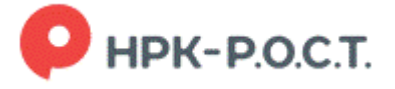

| Вядвотрансляцяя собраня | n                                                       |  |
|-------------------------|---------------------------------------------------------|--|
|                         | Настройте звук и видео<br>для подключения к конференции |  |
|                         | P.O.C.T.                                                |  |
|                         | ♦ ■ ♦                                                   |  |
|                         | Оборудование готово к конференции.                      |  |

Рис. 5. Интерфейс подключения в качестве докладчика

Браузер запросит разрешение на использование камеры, а затем на использование микрофона. Нажмите «Разрешить при нахождении на сайте».

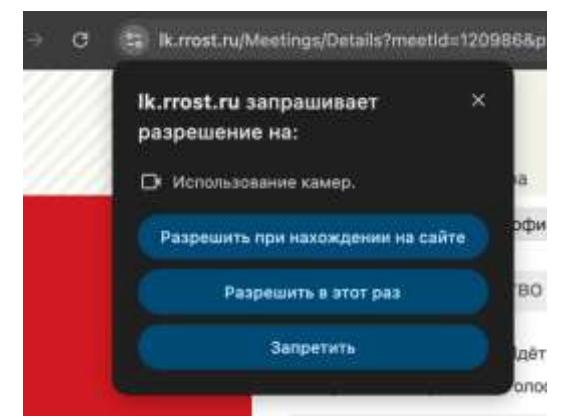

Рис. 6. Предоставление разрешений на доступ к камере и микрофону

Важно! Если вы случайно запретили доступ к камере/микрофону, обновите страницу и разрешите доступ заново через настройки браузера.

3. Настройка камеры и микрофона (производится в случае подключения к Вашему устройству нескольких камер/микрофонов).

Функция не обязательна в случае использования камеры и микрофона, встроенных в устройство. Однако, функция позволяет сменить камеру, микрофон или динамики во время конференции. Используйте её, если нужно быстро переключиться на другую гарнитуру или веб-камеру.

В выпадающем списке «Камера» выберите веб-камеру, которую Вы планируете использовать

В выпадающем списке «Динамик» выберите, при необходимости, иное устройство воспроизведения звука, например, наушники.

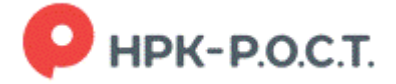

В выпадающем списке «Микрофон» выберите, при необходимости, иной микрофон, который Вы планируете использовать.

Сохраните выбранные настройки.

| HD-камера FaceTime              | *                                                                                |
|---------------------------------|----------------------------------------------------------------------------------|
| Устройство по умолчанию         | v                                                                                |
| Микрофон MacBook Air (Built-in) | v                                                                                |
|                                 | Чо-камера Face пте<br>Устройство по умолчанию<br>Микрофон MacBook Air (Built-in) |

СОХРАНИТЬ

Рис. 7. Настройка динамиков, камеры и микрофона

Когда всё готово, нажмите «Подключиться» (см. Рис. 5).

4. Элементы управления в режиме докладчика

После подключения в режиме докладчика у вас появится панель инструментов:

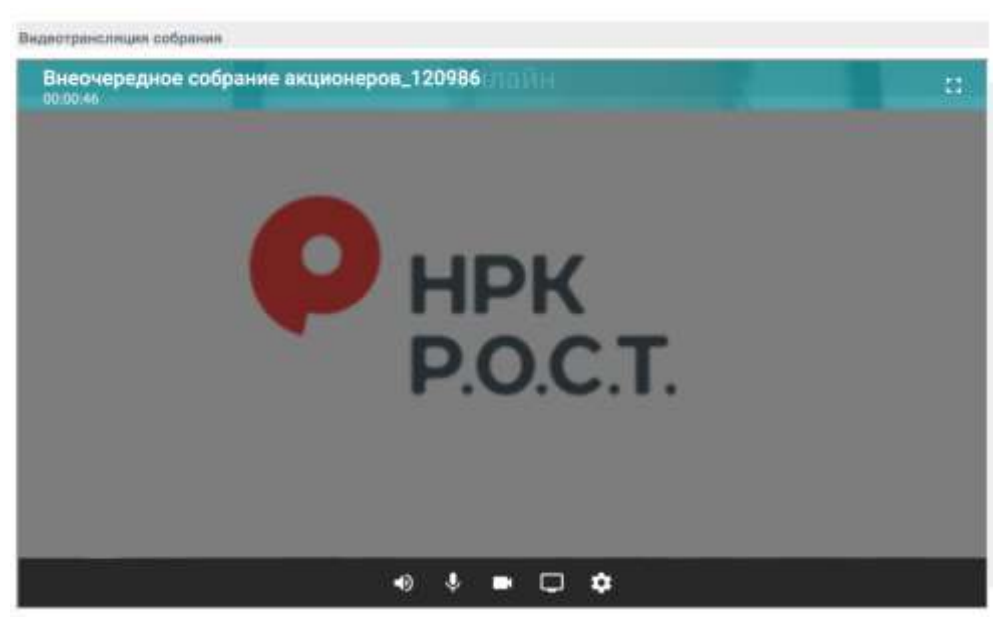

Рис. 8. Интерфейс и панель интсрументов докладчика

## Кнопка «Динамик»

## Позволяет включить или выключить звук.

## Кнопка «Микрофон»

Нажмите, чтобы включить или выключить свой микрофон.

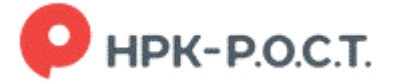

Когда микрофон выключен, участники не слышат ваш голос.

Кнопка «Камера»

Нажмите, чтобы включить или выключить видео.

Если камера отключена, участники не видят ваше изображение, но слышат голос (при включённом микрофоне).

Кнопка «Демонстрация экрана»

Позволяет показать участникам содержимое вашего экрана, отдельное окно или отдельную вкладку.

При первом запуске браузер может попросить дополнительные разрешения.

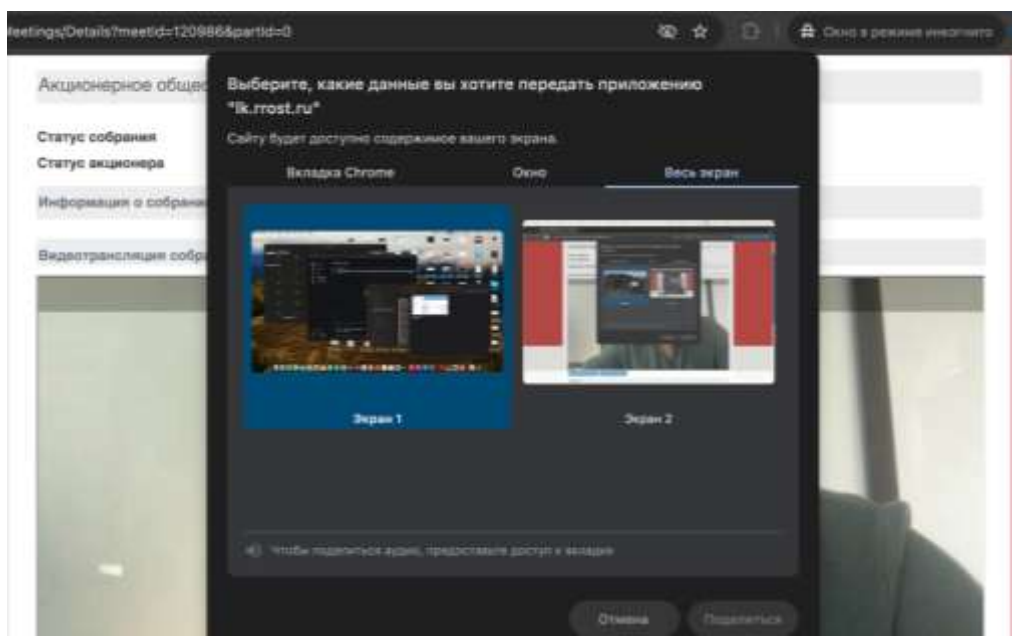

Рис. 9. Функция демонстрации экрана

По окончании выступления не забудьте выключить микрофон.